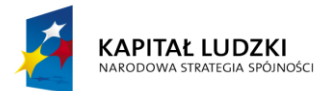

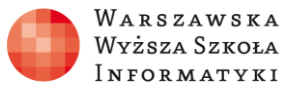

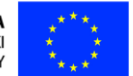

#### Moduł 2.

Wykorzystanie programu Excel do zadań analitycznych

# Rozdział 3.

## Wizualizacja danych analitycznych.

Tworzenie prostych wykresów liniowych i kolumnowych

Zajęcia 3. 2 godziny

#### Zakres zdobytych umiejętności:

- Zapoznanie się z metodami wizualizacji danych analitycznych na wykresach.
- Nabycie umiejętności tworzenia prostych wykresów dla wizualizacji danych analitycznych w arkuszu kalkulacyjnym.

#### Nauczymy się:

- Tworzyć proste wykresy liniowe, kolumnowe i kołowe.
- Dobierać rodzaj wykresu do prezentowanych danych analitycznych.

### Praktyczne zastosowanie zdobytej wiedzy

Wizualizacja danych analitycznych oraz graficzna ich prezentacja ułatwiająca ich analizę w arkuszu kalkulacyjnym, szczególnie w sytuacji, gdy musimy je zaprezentować szerszemu gronu, które nie zna szczegółów omawianego zagadnienia.

### Omówienie zagadnienia

Wykresy są atrakcyjnym sposobem graficznej prezentacji danych. Planując ich wykorzystanie, należy uwzględnić szereg czynników wpływających na wybór odpowiedniego typu wykresu i przygotowanie danych analitycznych.

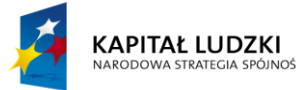

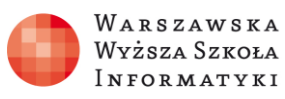

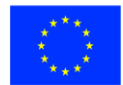

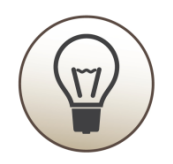

Dane można podzielić na określone typy, w tym na:

- skokowe,
- ciągłe i quasi-ciągłe,
- udziału i procentowe.

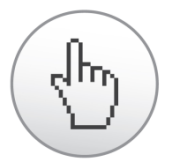

Dane skokowe są to dane przyjmujące kolejne wartości, gdzie pomiędzy dwoma wartościami nie można wstawić wartości pośrednich: np. liczba płatków w kwiatku, może być 1, 2, 3, 4, 5 itd., ale nie może być 1,45 płatka (nawet, gdy jest uszkodzony, liczymy go jako sztukę). Dla tych danych zazwyczaj najkorzystniejsze są wykresy kolumnowe. Przykład takiego wykresu kolumnowego przedstawia rysunek 1.

| PL  | IK NARZĘD                             | ZIA GŁÓWNE   | WST       | AWIANIE         | DANE        | WIDOK     |          | WYKRES            |                  | X OTW             | ÓRZ W PR            | ROGRAMI              | E EXCEL            | 28 UDO | OSTĘPNIJ                  |
|-----|---------------------------------------|--------------|-----------|-----------------|-------------|-----------|----------|-------------------|------------------|-------------------|---------------------|----------------------|--------------------|--------|---------------------------|
| wie | Przełącz Wył<br>sz/kolumnę da<br>Dane | sierz Kolumn | owy Linic | owy Kołov<br>Zm | vy Słupkowy | Warstwowy | Punktowy | Inne<br>wykresy + | Tytuł<br>wykresu | Tytuły<br>• osi • | Legenda<br>Etykiety | Etykiety<br>danych ~ | Tabela<br>danych + | Osie   | Linie<br>siatki +<br>Osie |
| f,  |                                       |              |           |                 |             |           |          |                   |                  |                   |                     |                      |                    |        |                           |
|     | A                                     | в            | с         | D               | E           | F         | G        | н                 |                  | I                 | J                   | К                    | L                  |        | М                         |
| 1   | Dział                                 | Ilość pracow | ników     | Ŷ               |             |           |          | 0                 |                  |                   |                     | -9                   |                    |        |                           |
| 2   | Produkcja                             | 123          |           |                 |             | 11        | lość pra | cownikć           | Ŵ                |                   |                     |                      |                    |        |                           |
| 1 3 | Zarząd                                | 12           |           | 140             |             |           |          |                   |                  |                   |                     |                      |                    |        |                           |
| 4   | księgowość                            | 4            |           |                 |             |           |          |                   |                  |                   |                     |                      |                    |        |                           |
| 5   | Handlowcy                             | 12           |           | 120 -           |             |           |          |                   |                  |                   |                     |                      |                    |        |                           |
| б   | Wsprcie tech                          | 63           |           | 100             |             |           |          |                   |                  |                   |                     |                      |                    |        |                           |
| 7   |                                       |              |           | 80              | _           |           |          |                   |                  |                   |                     |                      |                    |        |                           |
| 8   |                                       |              |           | 60 -            |             |           |          |                   |                  |                   | -                   | 4                    |                    |        |                           |
| 9   |                                       |              |           |                 |             |           |          |                   |                  |                   |                     |                      |                    |        |                           |
| 10  |                                       |              |           | 40 -            |             |           |          |                   |                  |                   |                     |                      |                    |        |                           |
| 11  |                                       |              |           | 20 -            |             | _         |          |                   |                  |                   |                     |                      |                    |        |                           |
| 12  |                                       |              |           | 0               | 1           |           |          | -                 |                  | <u> </u>          |                     | _                    |                    |        |                           |
| 13  |                                       |              |           |                 | Produkcja   | Zarzą     | d ks     | ięgowość          | Handlov          | icy V             | Vsprcie teo         | h i                  |                    |        |                           |
| 14  |                                       |              |           |                 |             |           | Ilość p  | acowników         |                  |                   |                     |                      |                    |        |                           |
| 15  |                                       |              |           | J               |             |           | -        | 0                 |                  |                   |                     |                      |                    |        |                           |

Rysunek 1. Przykład wykresu kolumnowego

Dane ciągłe to dane, gdzie pomiędzy dwie dowolne wartości można wstawić wartości pośrednie, o ile zwiększymy precyzję pomiaru – np. odległość wyrażona w km, pomiędzy 1 km i 2 km po zwiększeniu precyzji pomiaru mamy 1234 m itd.

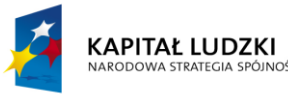

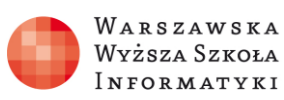

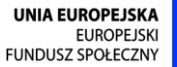

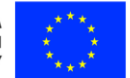

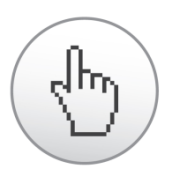

Gdy pracujemy na danych skokowych, ale używamy dużej ich liczby, a wartości są relatywnie wysokie (więcej niż 100 razy od precyzji), zachowują się one jak dane ciągłe. Dlatego nazywamy je quasi-ciągłymi (np. przelewy bankowe w przeciągu roku). Codziennie wykonuje się je wiele razy, a kwota przelewu jest zwykle wielokrotnie większa od najmniejszej wartości skokowej – jeden grosz.

Przykład wykresu liniowego dla danych quasi-ciągłych przedstawia rysunek 2.

| PLI    | K NARZĘD                                                                                                    | ZIA GŁÓWNE     | WSTAV       | VIANIE I                | DANE     | WIDOK     |          | WYKRES            | OTWÓRZ W PROGRAMIE E |                 |                     | E EXCEL              |                    |
|--------|----------------------------------------------------------------------------------------------------|----------------|-------------|-------------------------|----------|-----------|----------|-------------------|----------------------|-----------------|---------------------|----------------------|--------------------|
| Fwiers | Przełącz Wyb<br>z/kolumnę dai<br>Dane                                                                                                    | ierz Kolumi    | nowy Liniov | y Kołowy Słu<br>zmienia | upkowy \ | Warstwowy | Punktowy | Inne<br>wykresy • | Tytuł<br>wykresu +   | Tytuły<br>osi + | Legenda<br>Etykiety | Etykiety<br>danych + | Tabela<br>danych + |
| $f_x$  | and the second second s |                |             |                         |          |           |          |                   |                      |                 |                     |                      |                    |
|        | A                                                                                                    | В              | с           | D                       | E        | F         | 0        |                   | н                    | 1               | J                   | К                    | L L                |
| 1      | Datal                                                                                                    | Koszty w ty    | /s zł.      |                         | 2000     |           |          |                   |                      |                 |                     |                      |                    |
| 1 3    | Produkcja                                                                                                    | Styczen<br>711 | 1571        | 1690                    | 1800     | >         | _        | -                 |                      |                 | $\wedge$            |                      |                    |
| 4      | Zarząd                                                                                                    | 1625           | 1727        | 754                     | 1400     |           |          | $\land$           | -                    | 1               | ~                   | 1                    |                    |
| 6      | Handlowcy                                                                                                    | 1149           | 1525        | 1730                    | 1200     |           | X        |                   |                      |                 | ~                   | 1                    |                    |
| 7      | Wsprcie tech                                                                                                    | 893            | 1020        | 1162                    | 800      |           | /        | 1                 | ×                    |                 |                     |                      | -                  |
| 9      |                                                                                                    |                |             |                         | 600      | -         |          |                   |                      |                 |                     |                      |                    |
| 10     |                                                                                                    |                |             |                         | 200      |           |          |                   |                      |                 |                     |                      |                    |
| 11     |                                                                                                    |                |             |                         | 0        |           |          |                   |                      |                 |                     |                      |                    |
| 13     |                                                                                                    |                |             |                         |          | Produ     | kcja     | Zarząd            | księgowo             | ść              | Handlowcy           | / Wsp                | rcie tech          |
| 14     |                                                                                                    |                |             |                         |          |           | <u></u>  | Styczeń           | luty                 | r               | marzec              |                      |                    |
| 15     |                                                                                                    |                |             |                         | 0        |           |          | -                 | -0                   |                 |                     |                      |                    |

Rysunek 2. Wykres liniowy dla danych quasi-ciągłych

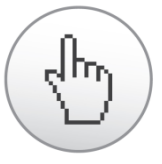

Jeśli chcemy przedstawić udziały wybranych składowych, najwygodniej jest użyć wykresu kołowego. Przykład wykresu kołowego przedstawiono na rysunku 3.

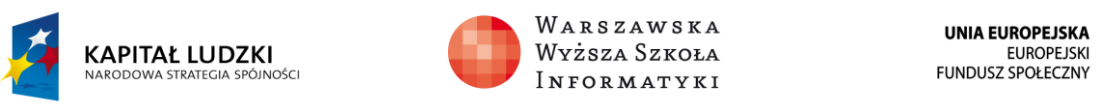

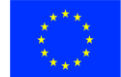

| PL   | IK NARZĘI                            | DZIA GŁÓWNE   | WSTAW      | ANIE           | DANE                    | ANE WIDOK WYKRES 🚺 OTWÓRZ W PROGRAMIE EXCE |           |                   |                    | E EXCEL         | 28 UDOSTĘPNI             |                      |                    |      |                 |
|------|--------------------------------------|---------------|------------|----------------|-------------------------|--------------------------------------------|-----------|-------------------|--------------------|-----------------|--------------------------|----------------------|--------------------|------|-----------------|
| wier | Przełącz Wy<br>sz/kolumnę da<br>Dane | bierz<br>ane  | wy Liniowy | Kołowy<br>Zmie | Słupkowy<br>nianie typu | Warstwowy<br>•                             | Punktowy  | Inne<br>wykresy • | Tytuł<br>wykresu - | Tytuły<br>osi - | Legenda<br>•<br>Etykiety | Etykiety<br>danych + | Tabela<br>danych - | Osie | Linie<br>siatki |
| fx   |                                      |               |            |                |                         |                                            |           |                   |                    |                 |                          |                      |                    |      |                 |
|      | A                                    | В             | c          | D              | E                       | F                                          | G         |                   | н                  | I.              | J                        | к                    | 1.8                | L    | м               |
| 2    | Dział                                | Udział działó | w w kos    |                |                         | Udzi                                       | ał działd | ów w kos          | sztach             |                 |                          | Ť                    |                    |      |                 |
| 3    | Produkcja                            | 711           |            |                |                         |                                            |           |                   |                    |                 |                          |                      |                    |      |                 |
| 4    | Zarząd                               | 1625          |            |                |                         |                                            |           |                   |                    |                 |                          |                      |                    |      |                 |
| 5    | księgowość                           | 810           |            |                |                         | /                                          |           |                   |                    |                 |                          |                      |                    |      |                 |
| 6    | Handlowcy                            | 1149          |            |                |                         |                                            |           |                   |                    |                 |                          |                      |                    |      |                 |
| 7    | Wsprcie tech                         | h 893         |            |                |                         |                                            |           |                   |                    |                 |                          |                      |                    |      |                 |
| 8    |                                      |               | þ          |                |                         |                                            |           | $\mathbf{k}$      |                    |                 |                          | þ                    |                    |      |                 |
| 9    |                                      |               |            |                |                         |                                            |           | $\mathbf{A}$      |                    |                 |                          |                      |                    |      |                 |
| 10   |                                      |               |            |                |                         |                                            |           |                   |                    |                 |                          |                      |                    |      |                 |
| 11   |                                      |               |            |                |                         |                                            |           |                   |                    |                 |                          |                      |                    |      |                 |
| 12   |                                      |               |            |                |                         |                                            |           |                   |                    |                 |                          |                      | _                  |      |                 |
| 13   |                                      |               |            |                |                         |                                            |           |                   |                    |                 |                          |                      | _                  |      |                 |
| 14   |                                      |               |            |                | Produkc                 | ja « Zarząd                                | # ksiego  | wość Ha           | ndlowcy            | Wsprci          | e tech                   |                      |                    |      |                 |

Rysunek 3. Wykres kołowy przedstawiający udział w kosztach poszczególnych działów

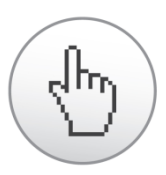

Wykresy można tworzyć zarówno w Excel Web App, jak i na lokalnie zainstalowanym Microsoft Excel. Przyciski tworzenia wykresów na wstążkach obu aplikacji przedstawiono na rysunku 4.

| PLIK          | NARZĘDZIA GŁÓWNE                                               | WSTAWIANIE DAI        | NE WIDOK                | XII OTWÓRZ W PROGRAMI                                    | E EXCEL 🔉 UDOST | ĘPNIJ                | ^                        |
|---------------|----------------------------------------------------------------|-----------------------|-------------------------|----------------------------------------------------------|-----------------|----------------------|--------------------------|
| fx<br>Funkcja | Ankieta Tabela                                                 | wy Liniowy Kołowy Słu | pkowy Warstwowy P       | unktowy Inne<br>wykresy                                  | acze            |                      | -<br>                    |
| PLIK          | NARZĘDZIA GŁÓWNE                                               | WSTAWIANIE            | 3E_C1_V<br>UKŁAD STRONY | VykresKolumnowy - Excel<br>FORMUŁY DANE I                | RECENZJA WIDO   | Team                 | ? 🖻 — 🗆 🗙<br>Jan Nowak * |
| Tabele        | Ilustracje<br>* Aplikacje dla<br>pakietu Office *<br>Aplikacje | Polecane<br>wykresy   |                         | Power<br>View Wykresy przebiegu<br>w czasie *<br>Raporty | Filtry<br>tacza | A Ω<br>Tekst Symbole | ~                        |

Rysunek 4. Porównanie dostępnych typów wykresów w Excel Web App i Microsoft Excel 2013

Jak widać na rysunku 4, lokalnie zainstalowany arkusz kalkulacyjny Microsoft Excel posiada bogatszy zestaw dostępnych typów wykresów.

(In

Aby zaprezentować dane w formie atrakcyjnego wykresu, należy zaznaczyć obszar danych, a następnie w zakładce WSTAWIANIE wybrać odpowiedni jego rodzaj.